# **Blackbaud Hosting Services**

Administration Guide

021411 Blackbaud Hosting Services

©2011 Blackbaud, Inc. This publication, or any part thereof, may not be reproduced or transmitted in any form or by any means, electronic, or mechanical, including photocopying, recording, storage in an information retrieval system, or otherwise, without the prior written permission of Blackbaud, Inc.

The information in this manual has been carefully checked and is believed to be accurate. Blackbaud, Inc. assumes no responsibility for any inaccuracies, errors, or omissions in this manual. In no event will Blackbaud, Inc., be liable for direct, indirect, special, incidental, or consequential damages resulting from any defect or omission in this manual, even if advised of the possibility of damages.

In the interest of continuing product development, Blackbaud, Inc., reserves the right to make improvements in this manual and the products it describes at any time, without notice or obligation.

All Blackbaud product names appearing herein are trademarks or registered trademarks of Blackbaud, Inc.

All other products and company names mentioned herein are trademarks of their respective holder.

BlackbaudApplicationHostingAdminGuide-2011

# Contents

| Administrative Tasks                     | 1  |
|------------------------------------------|----|
| Faculty Access for the Web User Accounts | 5  |
| Password Requirements                    | 6  |
| Additional Resources                     | 12 |
| Blackbaud Hosting Services Support       | 12 |

# Administrative Tasks

Thank you for choosing Blackbaud Hosting Services! We provide the total database solution for your organization. You have the flexibility to access your data from any computer with an internet connection. We maintain the security and integrity of your data using the most up-to-date technology, and we perform all routine maintenance and support tasks.

This document guides you through getting started as an administrator with Blackbaud Hosting Services. As an administrator, you are responsible for creating user accounts, developing and maintaining security groups, and providing access for your users to the hosted Blackbaud applications. In this guide, we will walk you through these tasks to help you transition into the Blackbaud Hosting Services environment.

## Administrative Tasks

#### > Creating and Maintaining Security Groups

Security groups play an important role in setting up your Blackbaud Hosting Services environment. With security groups, administrators can grant users specific access rights to different areas of your application.

For the Boston and Orange County data centers, the following user groups exist:

- Admins
- Users
- SecureShare
- SITEID-FAUsers

For the Vancouver data center, the following user groups exist:

- Admins
- Users
- SecureShare
- SITEID-RECCProcess
- SITEID-FAUsers

Note: These security groups are standard and cannot be changed.

#### **Security Group Definitions:**

• Admins Group:

Members of the **Admins** group can access hosted applications and the contents of the Files folder, as well as User Administration. Users who serve as Blackbaud Hosting Services administrators can perform a number of administrative tasks. They can add Blackbaud Hosting Services users, add users to groups, change user passwords, disable and enable user accounts, and unlock user accounts.

### Hosting Services Administration Guide

Note: If you want users in the Admins security groups to receive important notifications about Blackbaud Hosting Services maintenance and service disruptions, please edit the user's Blackbaud website profile to designate them as a Hosting Primary role. To learn more about how to manage Blackbaud website profiles, please review Knowledgebase solution BB326139 : How to change user roles in Blackbaud records.

#### • Users Group:

Members of the **Users** group can access hosted applications and the contents of the Files folder. Most Blackbaud Hosting Services users are placed in this group.

#### SecureShare Group:

• Members of the **SecureShare** group can access the contents of the Files folder, as well as the Secure folder. Only members of this group can view the Secure folder and its potentially sensitive or confidential contents. Placing certain users in the Secure Share group can help you to establish an additional layer of document security among users at your organization.

#### 'SITEID-RECCProcess' Group:

 Members of the SITEID-RECCProcess group can access credit card processing for The Raiser's Edge. This user group only applies to the Vancouver data center. Only users who need to process credit cards in The Raiser's Edge should use this module.

#### **'SITEID-FAUsers' Group:**

Members of the **SITEID-FAUsers** group can access Faculty Access for the Web. Please note, your organization must purchase Faculty Access for the Web in order to gain access to this security group.

Blackbaud Hosting Services users can be placed in multiple groups. This may be necessary when users need to access the Secure folder but don't need administrative rights, and vice versa., Please note that the Blackbaud Hosting Services security setup must be recreated for each hosted application. For example, if a user has been placed in the Secure Share group for *The Raiser's Edge*, they are not automatically placed in the Secure Share group for *The Raiser's Edge*, they are not automatically placed in the Secure Share group for *The Financial Edge*. This allows users to have administrative rights and Secure Share privileges for just one hosted application if necessary.

#### > Add a user

To create and add a new user, perform the following steps:

1. Open your web browser and enter the URL for the Blackbaud Hosting Services Login Page.

- For the Boston data center, enter <a href="https://login2.blackbaudhosting.com">https://login2.blackbaudhosting.com</a>
- For the Orange County data center, enter <a href="https://login1.blackbaudhosting.com">https://login1.blackbaudhosting.com</a>
- For the Vancouver data center, enter <a href="https://appsca.blackbaudondemand.com">https://appsca.blackbaudondemand.com</a>

### Hosting Services Administration Guide

2. Enter your username and password and click **Log In/Log On** to log in to the Blackbaud Hosting Services web portal as a Blackbaud Hosting Services administrator.

Note: Blackbaud strongly advises you to identify a secondary administrator to manage accounts and security in the Blackbaud Hosting Services environment. The secondary administrator should be added to the Admins group to serve as a backup if you are unable to log in under the sole Admins group username provided by Blackbaud Hosting Services.

3. In the Applications frame, double-click User Administration.

| Applications Messa                | ages Preferences o                |              |                   |                   |                             |                              |
|-----------------------------------|-----------------------------------|--------------|-------------------|-------------------|-----------------------------|------------------------------|
| gged on as: 5740Davidjo           |                                   |              |                   |                   |                             | Log Off   Reconnect   Discor |
|                                   |                                   |              |                   |                   |                             | J. Jean                      |
| Applications                      | Content                           | 1            |                   |                   |                             |                              |
| Main                              |                                   |              |                   |                   |                             | Select view: Icons 💌         |
| Blackbaud Crystal<br>Reports - FE | Blackbaud Crystal<br>Reports - RE | Notepad Test | Notepad Test - 10 | Notepad Test - 11 | The Financial Edge<br>- 782 | The Raisers Edge -<br>791    |
| User<br>Administration -<br>RE7   |                                   |              |                   |                   |                             |                              |
|                                   |                                   |              |                   |                   | Change                      | e Password   Problem Conned  |
|                                   |                                   |              |                   |                   |                             |                              |
|                                   |                                   |              | CITRIX            |                   |                             |                              |

## **Hosting Services Administration Guide**

4. In the User Administration screen, right-click in the white area and select New, User.

| 🋅 5740-RE             |                |             |                  |
|-----------------------|----------------|-------------|------------------|
| File Help             |                |             |                  |
|                       | [_             | (           |                  |
| Name                  | Type           | Description | 1                |
| CONTRACTOR STATE      | Security Group |             |                  |
| CR5740-RESecure       | Security Group |             |                  |
| E E740DELloox1        | Securicy Group |             |                  |
|                       | User           |             |                  |
|                       | User           |             |                  |
| Bamert                | User           |             |                  |
|                       | User           |             |                  |
| Brvan Ovington        | User           |             |                  |
| 😨 carolyn mclellan    | User           |             |                  |
| Charles Loftley       | User           |             |                  |
| 😨 Christine Coode     | User           |             |                  |
| 😨 Conference          | User           |             |                  |
| 🕵 Conference          | User           |             |                  |
| 🕵 CustomImpor         | User           |             |                  |
| 🕵 Dakis Vaporidis     | User           |             |                  |
| 😰 David Johnson       | User           |             |                  |
| 😰 Diem Ovington       | User           |             |                  |
| 🙎 Dustin Pitts        | User           |             |                  |
| 🙎 Elizabeth Clark     | User           |             |                  |
| 🕵 Heidi Brooks        | User           |             |                  |
| 🕵 jctest              | User           |             |                  |
| 📓 Jessy Van Ca        | User           |             | Delegate Control |
| 🧧 Jonathan D          | User           |             | Move             |
| Signal Josh T. Absher | User           |             | Eind             |
|                       | User           |             |                  |
| 🛂 Kelly R. Grant      | User           |             | New Viser        |
| S Lynsey MacD         | User           |             | All Tasks        |
| Miargaret Field       | User           |             | Refresh          |
| Mickey Sarge          | User           |             | Export List      |
|                       | User           |             |                  |
|                       | User           |             | View             |
| G print test          | User           |             | Arrange Icons    |
| Printest2             | User           |             | Line up Icons    |
| Product Dev           | User           |             | Properties       |
| 🕵 Reagan Woods        | User           |             | Help             |
| 😰 Robert McAllen      | User           |             |                  |
| 😰 Ross Murphy         | User           |             |                  |
| 🕵 Sancha Kupke        | User           |             |                  |
| 🕵 Sarah Locke         | User           |             |                  |
| 🕵 Sean Finn           | User           |             |                  |

5. Enter information for the new user in the First Name, Initials, Last Name, Full Name, and User logon name fields, and click **Next**.

Note: The User Logon name is how the user logs in to the Blackbaud Hosting Services web portal. You use this name to add the user to Blackbaud Hosting Services group.

| w Object - User             |                                         |
|-----------------------------|-----------------------------------------|
| Create in:                  | blackbaudhost.com/Organization/Sales DB |
| <u>F</u> irst name:         | Initials:                               |
| Last name:                  |                                         |
| Full n <u>a</u> me:         |                                         |
| User logon name:            | @blackbaudhost.com                      |
| '<br>User logon name (pre-' | Windows 2000):                          |
| BLACKBAUDHOST\              |                                         |
| ,                           | ,                                       |
|                             |                                         |
|                             |                                         |

## Hosting Services Administration Guide

Enter the user's password and select the appropriate checkboxes for password options. Note: Blackbaud recommends that you create unique passwords for each user. The 'password never expires' option is not functional due to PCI compliance.

| Password:                       | •••••                |
|---------------------------------|----------------------|
| Confirm password:               | •••••                |
| User must change pase           | ssword at next logon |
| 🔲 U <u>s</u> er cannot change p | password             |
| Pass <u>w</u> ord never expire  | es                   |
| Account is disabled             |                      |
|                                 |                      |

6. Click **Next** and then click **Finish**.

Note: If you reach a white screen after you click Finish, press Alt  $+ \leftarrow$  to return to the User Administration screen.

## **Password Requirements**

Passwords can be set by Blackbaud Hosting Services administrators and must meet the following requirements:

- They cannot contain all or part of the user's account name.
- They must be at least eight characters in length.
- They must contain characters from three of the following categories:
  - English uppercase characters (A through Z)
  - English lowercase characters (a through z)
  - Base 10 digits (0 through 9)
  - Non-alphanumeric characters (e.g., !,\$,#,%)
- They cannot be one of the user's 10 previous passwords.
- They cannot contain hyphens.
- They must be unique across all hosted organizations

#### Note: Blackbaud Hosting Services passwords are case-sensitive.

## blackbaud Hosting Services Administration Guide

## Faculty Access for the Web User Accounts

In addition to the user groups that exist within the Blackbaud Hosting Services, there is another security group for members of the Faculty Access for the Web group. Members of this group have access to the Faculty Access for the Web application.

For more information about how to setup security for Faculty Access for the Web in The Education Edge, please refer to Knowledgebase Solution Number <u>BB205197</u>.

| 📅 5740-EE        |                |             |
|------------------|----------------|-------------|
| File Help        |                |             |
| Name             | Туре           | Description |
| 🕺 5740-EEAdmin   | Security Group |             |
| 5740-EESecure    | Security Group |             |
| 15710 LEOSERS    | Security Group |             |
| 5740-FAUsers     | Security Group |             |
| 2 57 10EEQ0Ucor1 | User           |             |
| 😰 5740EEQAUser2  | User           |             |
| 😰 5740EEQAUser3  | User           |             |
| 😰 5740EEUser1    | User           |             |
| 😰 5740FAUser1    | User           |             |
| 🔮 EEOD1          | User           |             |

Note: Please note that you will only have access to Faculty for the Web if you have purchased the module. Please contact your Account Manager if you are interested in purchasing this product.

#### > Add a user to a group

To add a user to a security group, perform the following steps:

1. Open your web browser and enter the URL for the Blackbaud Hosting Services Login Page.

- For the Boston data center, enter https://login2.blackbaudhosting.com
- For the Orange County data center, enter <a href="https://login1.blackbaudhosting.com">https://login1.blackbaudhosting.com</a>
- For the Vancouver data center, enter https://appsca.blackbaudondemand.com
- 2. Enter your username and password and click **Log In/Log On** to log in to the Blackbaud Hosting Services web portal as a Blackbaud Hosting Services administrator.
- 3. For the **Boston** and **Orange County** data centers, the following version of the page appears.

## blackbaud Hosting Services Administration Guide

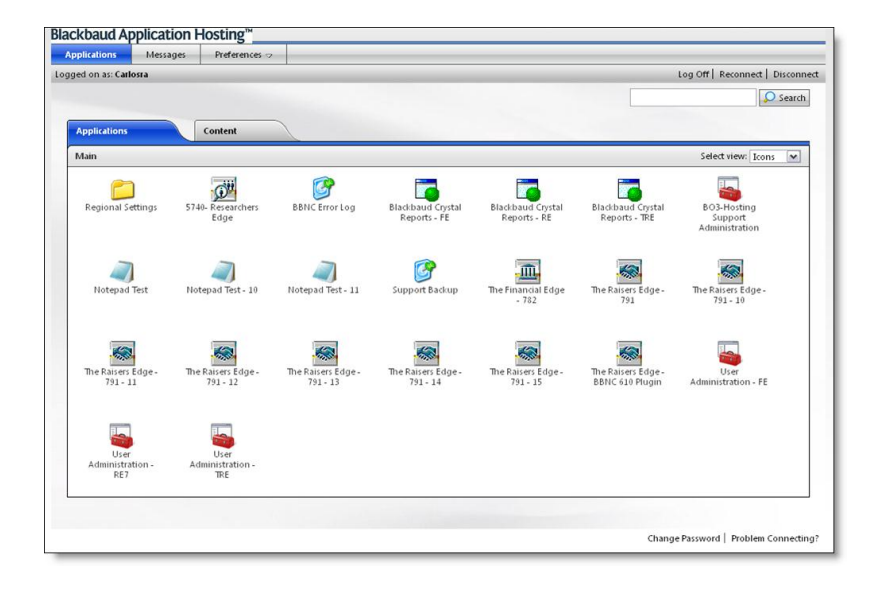

For the Vancouver data center, the following version of the page appears.

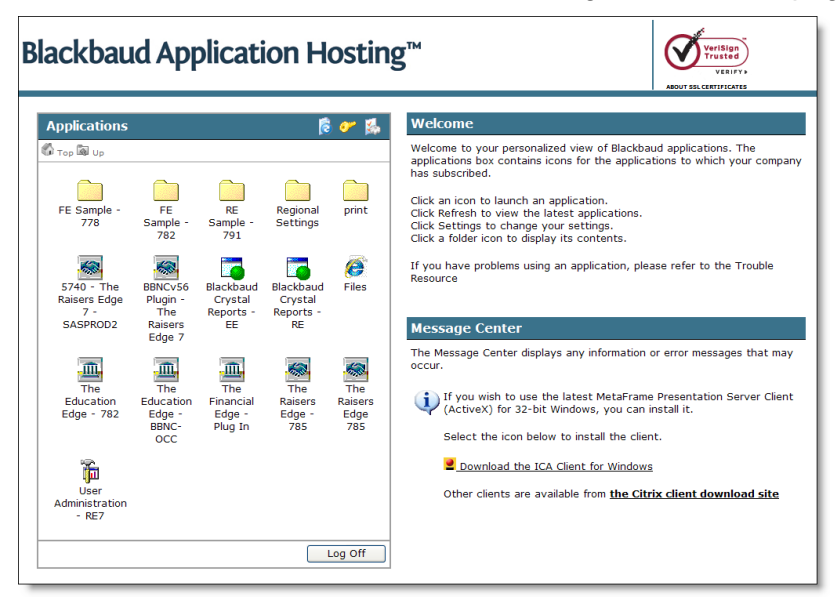

- 4. In the Applications frame, double-click User Administration.
- 5. On the User Administration screen, right-click on the group to which you would like to add the user and select **Properties**.
- 6. In the Properties screen, select the Members tab and click Add.

## Hosting Services Administration Guide

| 5740-RESecure Pro  | perties                                   | ? ×  |
|--------------------|-------------------------------------------|------|
| General Members    | tember Of Managed By                      |      |
|                    |                                           | 1    |
| Members:           |                                           |      |
| Name               | Active Directory Folder                   |      |
| Diem Ovington      | blackbaudhost.com/Organization/5740/5740- | RE   |
| 📓 📓 Heidi Brooks   | blackbaudhost.com/Organization/5740/5740- | RE   |
| 📓 Jessy Van Ca     | blackbaudhost.com/Organization/5740/5740- | RE   |
| 📓 Jonathan D       | blackbaudhost.com/Organization/5740/5740- | RE   |
| Mickey Sarge       | blackbaudhost.com/Organization/5740/5740- | RE   |
| 🙎 Mike Auby        | blackbaudhost.com/Organization/5740/5740- | RE   |
| 📓 Nicholas Lyden   | blackbaudhost.com/Organization/5740/5740- | RE   |
| 🕵 Phillip Nunnally | blackbaudhost.com/Organization/5740/5740- | RE   |
| Robert McAllen     | blackbaudhost.com/Organization/5740/5740- | RE   |
| Ross Murphy        | blackbaudhost.com/Organization/5740/5740- | RE   |
| Sarah Locke        | blackbaudhost.com/Organization/5740/5740- | RE   |
| Shannon Miller     | blackbaudhost.com/Urganization/5/40/5/40- | HE   |
| S Tom Keyser       | blackbaudhost.com/Urganization/5/40/5/40- | RE   |
| 😰 William B. Bol   | blackbaudhost.com/Urganization/5/40/5/40- | RE   |
|                    |                                           |      |
| 🛛 🚺 🚺 🚺 🛔          | <u>R</u> emove                            |      |
|                    |                                           |      |
|                    |                                           |      |
|                    | OK Cancel A                               | pply |

7. In the Select Group screen, enter the user logon name and click Ok. Then click Ok again.

#### > Resetting a Blackbaud Hosting Services user's password

If a Blackbaud Hosting Services user forgets a password, a Blackbaud Hosting Services administrator can change it in User Administration. To do so, perform the following steps:

1. Open your web browser and enter the URL for the Blackbaud Hosting Services Login Page.

For the Boston data center, enter <a href="https://login2.blackbaudhosting.com">https://login2.blackbaudhosting.com</a> For the Orange County data center, enter <a href="https://login1.blackbaudhosting.com">https://login1.blackbaudhosting.com</a> For the Vancouver data center, enter <a href="https://appsca.blackbaudhosting.com">https://appsca.blackbaudhosting.com</a>

- 2. Enter your username and password and click **Log In/Log On** to log in to the Blackbaud Hosting Services web portal as a Blackbaud Hosting Services administrator.
- 3. In the Applications frame, double-click User Administration.
- 4. In the User Administration screen, right-click on the user whose name needs to be changed and select **Reset Password**.

### **Hosting Services Administration Guide**

| 🚡 Demo - [Active Directory Us 💶 🗖 🗙 |                 |                                           |  |
|-------------------------------------|-----------------|-------------------------------------------|--|
| File Help                           |                 |                                           |  |
| Name                                | Туре            | Descrip                                   |  |
| 🕵 Demo-Admins                       | Security Group  |                                           |  |
| 🕵 Demo-Users                        | Security Group  |                                           |  |
| 🕵 Demo0                             | User            |                                           |  |
| 🕵 Demo1                             | User            |                                           |  |
| 🕵 Demo10                            | User            |                                           |  |
| 🕵 Demo2                             | User            |                                           |  |
| 🕵 Demo3                             | User            |                                           |  |
| 🕵 John L. Doe                       | Copy            | 100                                       |  |
|                                     | Add to a group  | 1. A. A. A. A. A. A. A. A. A. A. A. A. A. |  |
|                                     | Disable Account |                                           |  |
|                                     | Reset Password  | 1.00                                      |  |
|                                     | Move            | 1.1.1                                     |  |
|                                     | Open Home Pag   | e                                         |  |
|                                     | Send Mail       |                                           |  |
|                                     | Find            |                                           |  |

5. In the Reset Password screen, enter a new password and click **Ok**. The user must log out of the Blackbaud Hosting Services web portal and log in again for the change to take effect.

| Reset Password          | <u>? ×</u>                                         |
|-------------------------|----------------------------------------------------|
| <u>N</u> ew password:   |                                                    |
| Confirm password:       |                                                    |
| 🔲 🛛 ser must change p   | password at next logon                             |
| The user must logoff an | id then logon again for the change to take effect. |
|                         | OK Cancel                                          |

#### > Enable and Disable User Accounts

A Blackbaud Hosting Services administrator can enable or disable a Blackbaud Hosting Services user account. This is helpful if an employee takes a leave of absence, so that you do not have to completely recreate the user when they return.

To enable or disable a user account, perform the following steps:

- 1. Open your web browser and enter the URL for the Blackbaud Hosting Services Login Page.
  - For the Boston data center, enter https://login2.blackbaudhosting.com
  - For the Orange County data center, enter <a href="https://login1.blackbaudhosting.com">https://login1.blackbaudhosting.com</a>
  - For the Vancouver data center, enter <u>https://appsca.blackbaudondemand.com</u>

## Hosting Services Administration Guide

- 2. Enter your username and password and click **Log In/Log On** to log in to the Blackbaud Hosting Services web portal as a Blackbaud Hosting Services administrator.
- 3. In the Applications frame, double-click User Administration.
- 4. In the User Administration screen, right-click on the user and select **Disable Account** or **Enable Account**. Only one of these options appears in the menu.

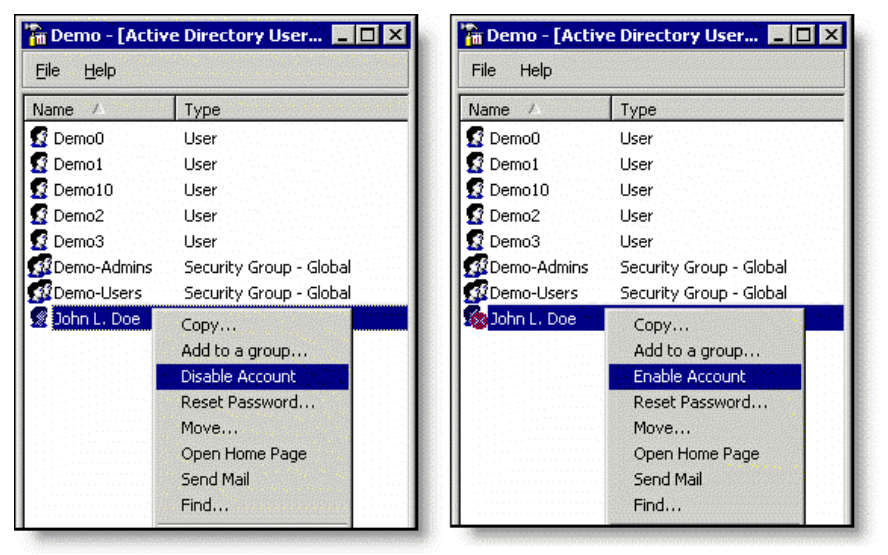

#### Unlock an Account

If a user tries to log in to the Blackbaud Hosting Services web portal five times in a row with incorrect login credentials, their account is locked for 30 minutes. A Blackbaud Hosting Services administrator can manually unlock a user account.

- 1. Open your web browser and enter the URL for the Blackbaud Hosting Services Login Page.
  - For the Boston data center, enter https://login2.blackbaudhosting.com
  - For the Orange County data center, enter https://login1.blackbaudhosting.com
  - For the Vancouver data center, enter https://appsca.blackbaudondemand.com
- 2. Enter your username and password and click **Log In/Log On** to log in to the Blackbaud Hosting Services web portal as a Blackbaud Hosting Services administrator.
- 3. In the **Applications** frame, double-click **User Administration**.
- 4. In the User Administration screen, right-click on the user whose account has been locked and select **Properties**.

## blackbaud Hosting Services Administration Guide

| 🚡 Demo - [Activ | e Directory Users                                                                                                    | and C 🔳 🗆 🗙 |
|-----------------|----------------------------------------------------------------------------------------------------|-------------|
| File Help       |                                                                                                    |             |
| Name            | Туре                                                                                                    | Description |
| Demo-Admins     | Security Group                                                                                                    |             |
| Demo-Users      | Security Group                                                                                                    |             |
| 🖸 Demo0         | User                                                                                                    |             |
| 🖸 Demo1         | User                                                                                                    |             |
| 2 Demo10        | User                                                                                                    |             |
| 12 Demo2        | User                                                                                                    |             |
| Demo3           | User                                                                                                    |             |
| . ĝjohn L. Doe  | Copy<br>Add to a group<br>Disable Account<br>Reset Password<br>Move<br>Open Home Pag<br>Send Mail<br>Find<br>All Tasks<br>Cut<br>Delete<br>Rename<br>Properties |             |

5. In the Properties screen, select the Account tab and clear **Account is locked out**. Click **Apply**, and then click **Ok**.

| David Johnson Properties ? 🗙                                                                                                    |
|----------------------------------------------------------------------------------------------------|
| Member Of         Dial-in         Environment         Sessions           Remote control         Terminal Services Profile         COM+           General         Address         Account         Profile         Telephones         Organization |
|                                                                                                    |
|                                                                                                    |
| User logon name (pre- <u>W</u> indows 2000):<br>BLACKBAUDHOST\<br>DavidJo                                                                                                    |
| Logon Hours Log On Io                                                                                                    |
| Account options:                                                                                                    |
| User must change password at next logon User cannot change password Password never expires Store password using reversible encryption                                                                                                    |
| Account expires                                                                                                    |
| C End of: Wednesday, January 16, 2008                                                                                                    |
| OK Cancel Apply                                                                                                    |

Hosting Services Administration Guide

# **Additional Resources**

The following resources are available to Blackbaud Hosting Services users if a problem occurs in their hosted environment.

# **Blackbaud Hosting Services Support**

To contact Blackbaud Hosting Services for support issues, <u>create a case</u> through Case Central. Before contacting Support, please review your question or issue in our award-winning <u>Knowledgebase</u>.

# **Product Support**

To contact Product Support for issues with your hosted application, refer to pages 19 and 20 of the Customer Support Guide, which is online at <u>http://www.blackbaud.com/files/support/supportguide.pdf</u>. Users should contact Product Support in the following circumstances:

- If you have questions about the functionality of a hosted *application*, such as how to run a query or a report.
- If you have a problem within a hosted *application*, such as an error message when you run a query or a report.